## Instructions for setting the PAdES B-B signature level- MacOS

It is an advanced electronic signature according to eIDAS, PAdES: B-B format (i.e. the electronic signature does not contain a nested time stamp) and it is not required to use a signature certificate on a qualified device (e.g. a smart card).

Once Adobe Reader is open, click on **"Acrobat Reader"** in the upper left corner and select **"Preferences".** 

| Ś   | Acrobat     | File    | Edit    | View   | Window | Help  |
|-----|-------------|---------|---------|--------|--------|-------|
|     | About Ado   | be Ac   | robat F | Reader |        |       |
| 8   | About Ado   | be Plu  | ug-Ins. | •      |        |       |
|     | Preference  | es      |         |        | ¥,     |       |
| Pc  | Accessibili | ity Set | up Ass  | istant |        |       |
| r.e | Services    |         |         |        | >      | ıme   |
| St  | Hide Adob   | e Acro  | obat Re | ader   | жH     |       |
| _   | Hide Othe   | rs      |         |        | ΖжΗ    |       |
| Ac  | Show All    |         |         |        |        | d coi |
| Yc  | Quit Adob   | e Acro  | bat Re  | ader   | жQ     | notes |
| Sca | ns          |         |         |        |        |       |

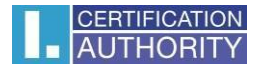

In the left column, click on **"Signatures".** On the right side, we will see four options. For the first of the options offered **"Creation & Appearance"**, click on **"More".** 

|                                              | Preferences                                                                                                    |           |
|----------------------------------------------|----------------------------------------------------------------------------------------------------|-----------|
| Categories:                                  | Digital Signatures                                                                                                    |           |
| Internet                                     | Creation & Appearance                                                                                                  |           |
| JavaScript<br>Language                       | <ul> <li>Control options for signature creation</li> <li>Set the appearance of signatures within a document</li> </ul> | More      |
| Measuring (2D)<br>Measuring (3D)             | Verification                                                                                                    |           |
| Measuring (Geo)<br>Multimedia (legacy)       | Control how and when signatures are verified                                                                           | More      |
| Multimedia & 3D<br>Multimedia Trust (legacy) | Identities & Trusted Certificates                                                                                      |           |
| Reading<br>Reviewing                         | <ul> <li>Create and manage identities for signing</li> <li>Manage credentials used to trust documents</li> </ul>       | More      |
| Search                                       | Document Timestamping                                                                                                  |           |
| Security<br>Security (Enhanced)              | Configure timestamp server settings                                                                                    | More      |
| Signatures                                   |                                                                                                    |           |
| Spelling                                     |                                                                                                    |           |
| Tracker                                      |                                                                                                    |           |
| Trust Manager                                |                                                                                                    |           |
| Units                                        |                                                                                                    |           |
|                                              |                                                                                                    | Cancel OK |

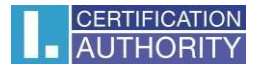

In the newly opened window, expand the selection under **"Default Signing Format"**, where you select **"CAdES-Equivalent"** from the options offered. Save the settings with the **"OK"** button.

| Creat                     | ion and Appe       | arance     | Preferences                    |
|---------------------------|--------------------|------------|--------------------------------|
| Creation                  |                    |            |                                |
| Default Signing Method:   | PKCS#7 - De        | etached    |                                |
| Default Signing Format:   | ✓ CAdES-Equi       | valent     |                                |
| When Signing:             |                    |            |                                |
| Show reasons              |                    |            |                                |
| Show location and         | l contact informa  | ation      |                                |
| 🗸 Include signature'      | s revocation stat  | tus        |                                |
| View documents in         | n Preview Mode     |            |                                |
| Enable Review of Docume   | ent Warnings:      | When ce    | rtifying a document 🛛 ᅌ        |
| Prevent Signing Until War | nings Are Reviev   | ved: W     | Vhen certifying a document 🛛 📀 |
| Use modern user inter     | face for signing a | and Digita | al ID configuration            |
| Enable CryptoTokenKit     | framework supp     | oort       |                                |
|                           |                    |            |                                |
| Appearances               |                    |            |                                |
|                           |                    |            |                                |
|                           |                    |            | New                            |
|                           |                    |            | New                            |
|                           |                    |            | Edit                           |
|                           |                    |            | Duplicate                      |
|                           |                    |            | Delete                         |
|                           |                    |            |                                |
|                           |                    |            |                                |
|                           |                    |            |                                |